## Using Remote Desktop to Connect to the Wave Server

Last Modified on 07/25/2022 10:04 am EDT

- 1. On your local Windows PC, to launch Remote Desktop Connection, use one of the following methods:
  - Select **Start** , and then scroll through the alphabetical list on the left (if your Start screen is set to show as full screen, select All apps, and then scroll through the list) and select **Windows Accessories** and then select **Remote Desktop Connection**.

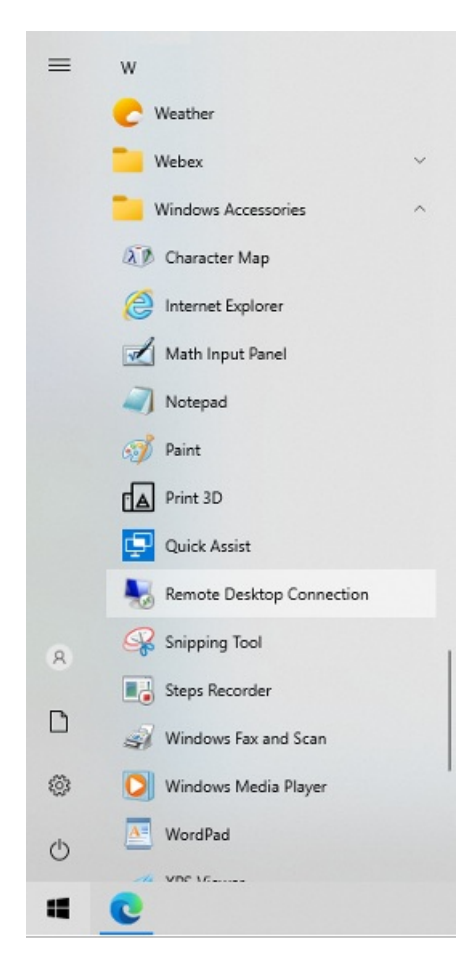

• In the search box on the taskbar, type Remote Desktop Connection, and then select **Remote Desktop Connection**.

|  | Remote Desktop Connection | C |
|--|---------------------------|---|
|--|---------------------------|---|

2. In Remote Desktop Connection, type the hostname or IP address of the Wave Server you want to connect to, and then select **Connect**.

| Nemote                                           |                                                              |        | × |             |   |
|--------------------------------------------------|--------------------------------------------------------------|--------|---|-------------|---|
| <b>N</b>                                         | Remote Desktop<br>Connection                                 |        |   |             |   |
| <u>C</u> omputer:<br>Username:<br>You will be as | Wave1<br>None specified<br>sked for credentials when you con | nect.  | ~ |             |   |
| Show O                                           | ptions                                                       | Connec | t | <u>H</u> el | p |

3. You may receive a message asking do you trust this remote connection. Check the box for **Don't ask me again** for connections to this computer and click **Connect**.

| Nemote Desktop Connection                                                       |                                                |                                                                       |  |  |  |  |  |  |
|---------------------------------------------------------------------------------|------------------------------------------------|-----------------------------------------------------------------------|--|--|--|--|--|--|
| 0                                                                               | Do you trust this remote connection?           |                                                                       |  |  |  |  |  |  |
| This remo<br>computer                                                           | ote connection could ha<br>before you connect. | rm your local or remote computer. Make sure that you trust the remote |  |  |  |  |  |  |
|                                                                                 | Type:                                          | Remote Desktop Connection                                             |  |  |  |  |  |  |
| 200                                                                             | Remote computer:                               | Wave1                                                                 |  |  |  |  |  |  |
| Don't ask me again for connections to this computer Show Details Connect Cancel |                                                |                                                                       |  |  |  |  |  |  |

4. You may receive a message saying that the identity of the remote computer cannot be verified. Check the box for **Don't ask me again for connections to this computer** and click **Yes.** 

| Remote Desktop Connection                                                                                                    |  |  |  |  |  |  |
|----------------------------------------------------------------------------------------------------|--|--|--|--|--|--|
| The identity of the remote computer cannot be verified. Do you want to connect anyway?                                                                                                    |  |  |  |  |  |  |
| This problem can occur if the remote computer is running a version of<br>Windows that is earlier than Windows Vista, or if the remote computer is not<br>configured to support server authentication. |  |  |  |  |  |  |
| For assistance, contact your network administrator or the owner of the remote<br>computer.                                                                                                    |  |  |  |  |  |  |
| ☑ Don't ask me again for connections to this computer                                                                                                    |  |  |  |  |  |  |
| <u>Y</u> es <u>N</u> o                                                                                                    |  |  |  |  |  |  |

5. Enter the Wave Server **Username** and **Password** and login.

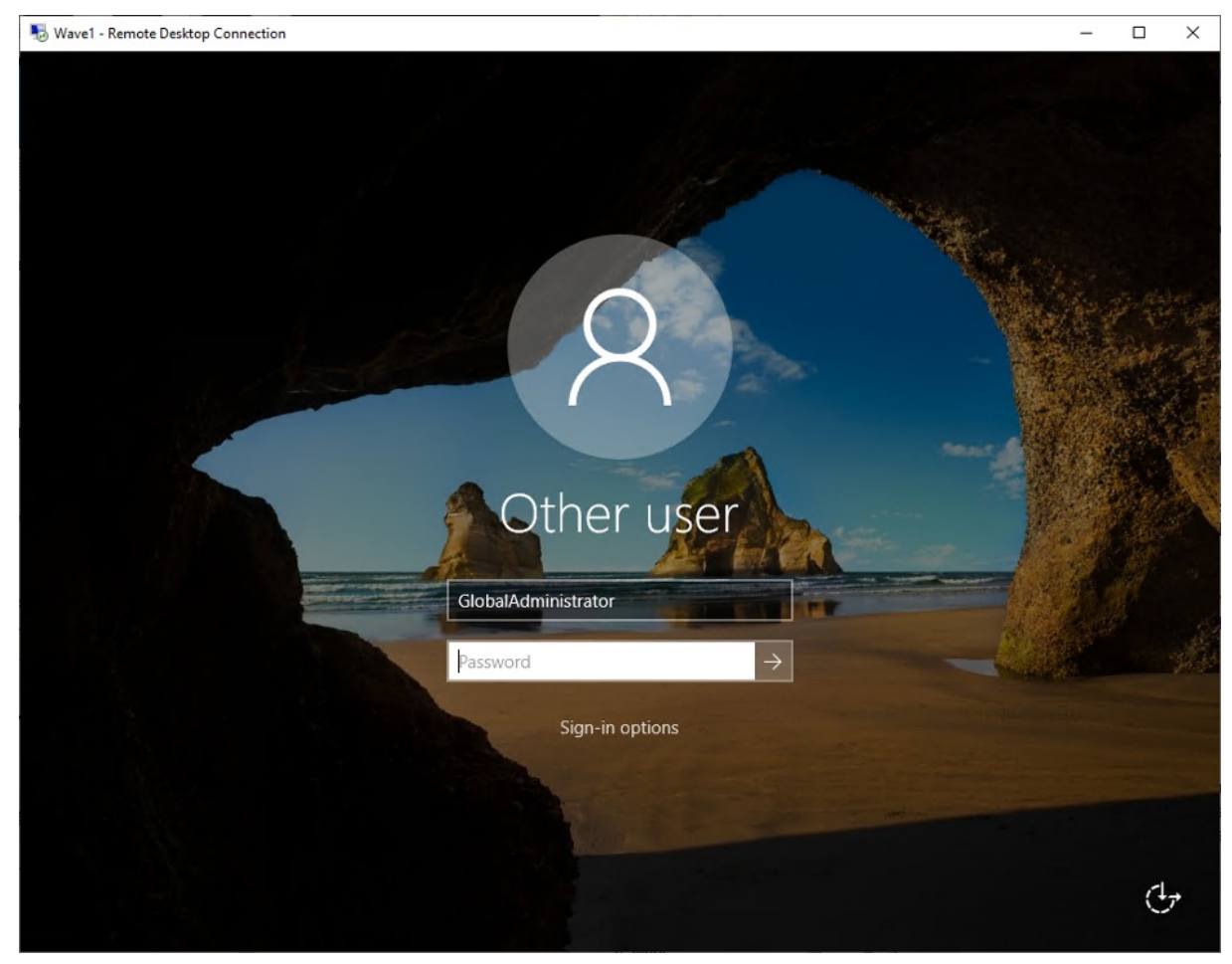

6. To launch Internet Explorer, click on Internet Explorer icon from the Windows Taskbar.

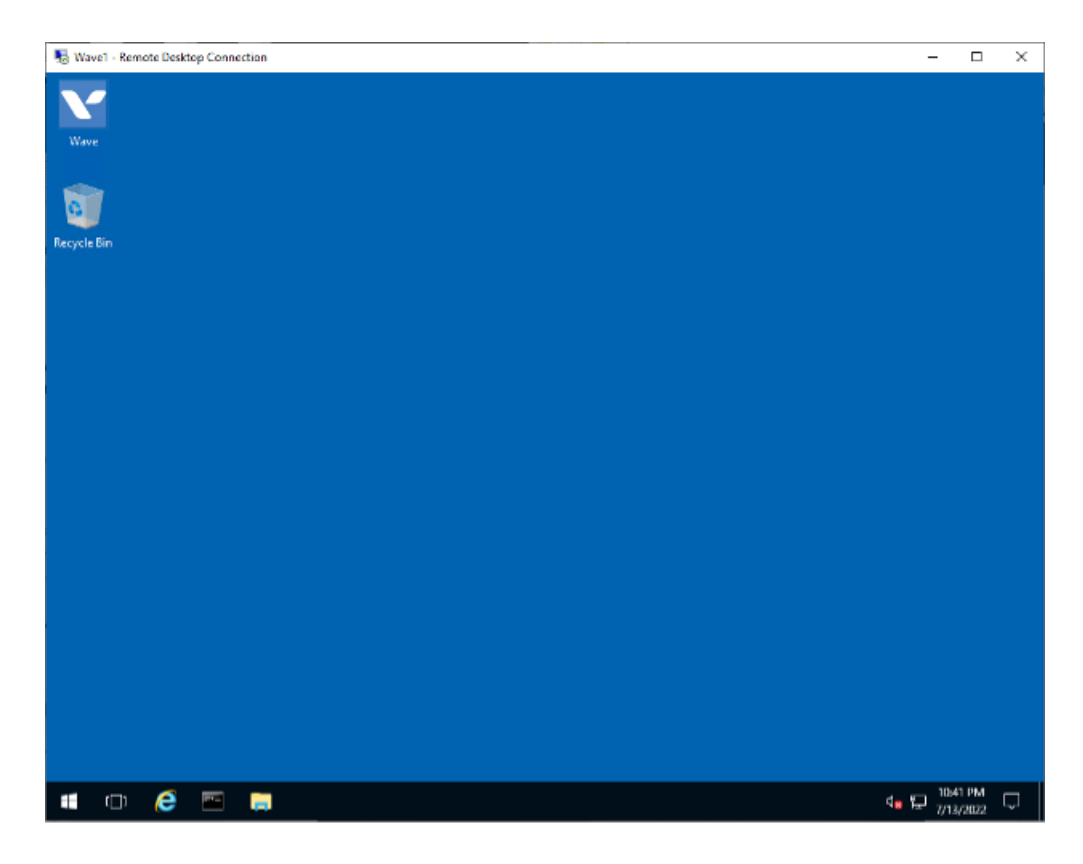

7. To administer the Wave Server, from the Global Administrator Log on page, enter the Wave credentials and click Log On.

| Navel -     | Remote Desktop Connection |                             |           |                           |   | 8.73    | D X                    |
|-------------|---------------------------|-----------------------------|-----------|---------------------------|---|---------|------------------------|
| Y           | C () V http://localhos    | t/IOAdmin/Login.esp         | ,P + ¢    | Ƴ Log On To Vertical Wave | × | - 6     | □ ×<br>公徽 <sup>@</sup> |
| Wave        | Wave Globa                | Administrator* Log          | ] 0N      |                           |   |         |                        |
| 0           |                           |                             |           |                           |   |         |                        |
| Recycle Bin | Enter your User Name a    | and Password, and then clic | k Log On. |                           |   |         |                        |
|             | User Name:                |                             | ]         |                           |   |         |                        |
|             | Password:                 |                             | 1         |                           |   |         |                        |
|             |                           | Los Qo                      |           |                           |   |         |                        |
|             |                           | 202 01                      |           |                           |   |         |                        |
|             |                           |                             |           |                           |   |         |                        |
|             |                           |                             |           |                           |   |         |                        |
|             |                           |                             |           |                           |   |         |                        |
|             |                           |                             |           |                           |   |         |                        |
|             |                           |                             |           |                           |   |         |                        |
|             |                           |                             |           |                           |   |         |                        |
|             |                           |                             |           |                           |   |         |                        |
|             |                           |                             |           |                           |   |         |                        |
|             |                           |                             |           |                           |   |         |                        |
|             |                           |                             |           |                           |   | -10     | 45 UM                  |
| 1           | Log On To Vertical        | <b>=</b>                    |           |                           |   | 4 1 7/1 | 3/2022                 |

8. To sign out of the Wave Server, select Start 🚛 . Select the Accounts 🔗 icon (or picture), then select Sign out.

| Nav     | ve1 - Remote Desktop Connection |                          |                       |                           |                   |                         | -                       |                | × |
|---------|---------------------------------|--------------------------|-----------------------|---------------------------|-------------------|-------------------------|-------------------------|----------------|---|
| Wave    | e                               |                          |                       |                           |                   |                         |                         |                |   |
| =       | A                               | Windows Server           |                       |                           | Wave Utilities    |                         |                         |                |   |
|         | Acronis                         | Č L                      | ST                    | Σ.                        | <b>1</b> 11       | -                       |                         |                |   |
|         | DIPConfig                       | Server Manager           | Windows<br>PowerShell | Windows<br>PowerShell ISE | Command<br>Prompt | Internet<br>Information | Microsoft SQL<br>Server |                |   |
|         | J                               | . 👟                      |                       |                           | V                 | <b>7</b>                |                         |                |   |
|         | M                               | Windows<br>Administrativ | Task Manager          | Control Panel             | console           | ModMgr<br>(Admin)       | CreatePkg<br>(Admin)    |                |   |
|         | Microsoft SQL Server 2017       | ×                        | -                     |                           |                   |                         | _                       |                |   |
|         | Microsoft SQL Server Tools 17   | Remote                   | 8                     | <b>•</b>                  | TVAdmin           | 0,                      |                         |                |   |
|         |                                 | Desktop                  | Event Viewer          | File Explorer             | (Admin)           | Services                | IoManifest.txt          |                |   |
| Change  | e account settings              |                          |                       |                           |                   |                         |                         |                |   |
| Lock    |                                 |                          |                       |                           |                   |                         |                         |                |   |
| aignioc |                                 |                          |                       |                           |                   |                         |                         |                |   |
|         | Server Manager                  |                          |                       |                           |                   |                         |                         |                |   |
| ۲       | Settings                        |                          |                       |                           |                   |                         |                         |                |   |
| Ф       | TVAccUti                        |                          |                       |                           |                   |                         |                         |                |   |
| -       | 🗢 🥭 📼 🚍                         |                          |                       |                           |                   |                         | d∎ 🔛 104                | 8 PM<br>(/2022 | Ţ |